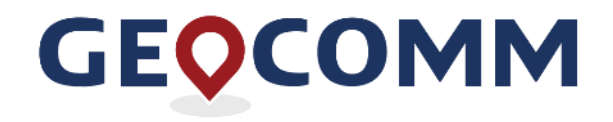

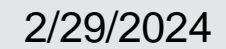

**CSEC NG9-1-1 GIS Data Hub Training** 

# Agenda

- Benefits of the GIS Data Hub Upgrade
- GIS Data Hub / HubHelper Tool Overview
- Quality Control Checks Overview
- Exception Codes
- Additional Important Information
- Demo
- Next Steps

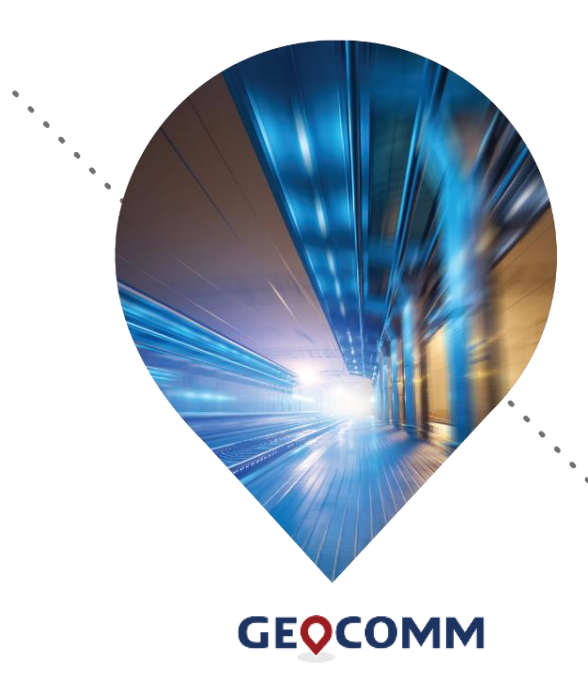

www.geo-comm.com

# **GIS Data Hub Benefits**

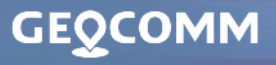

219

# **Benefits of the GIS Data Hub Upgrade**

Efficient quality control processing

• Typically, complete within 30 minutes or less

Access to previous QC results & GIS Data Summary Report

Current and last 20+ results

Access to a Statewide Dataset

Can be downloaded

#### Dynamic dashboard

· Viewing critical and warning errors over various time periods (up to 12 months)

#### Full QC no longer needed

. Error reports are generated differently and do not produce the same false errors

GEOCOMM

www.geo-comm.com

# **GIS Data Hub Overview**

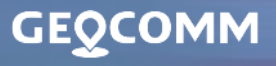

219

#### **GIS Data Hub Overview**

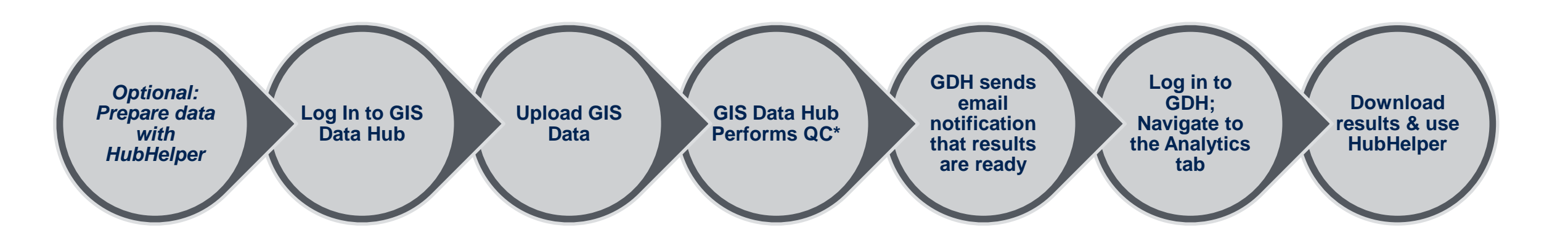

\*Most results will be available within 30 minutes or less.

#### **Access to GIS Data Hub**

## GIS Data Hub Link

https://csec-tx.gdh.geocomm.cloud/

#### User Accounts

- Accounts set up for current GDH 1 users
- Permissions are set to allow individual users to upload data, download results, and receive notifications

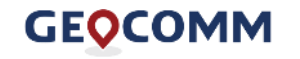

# **Preparing GIS Data without HubHelper**

- Create a folder for you upload with a blank .gdb inside
  - Do not create a feature dataset
- Import your NG911 features into the .gdb
- Import your ALI as a .gdb Table
- Zip your upload folder

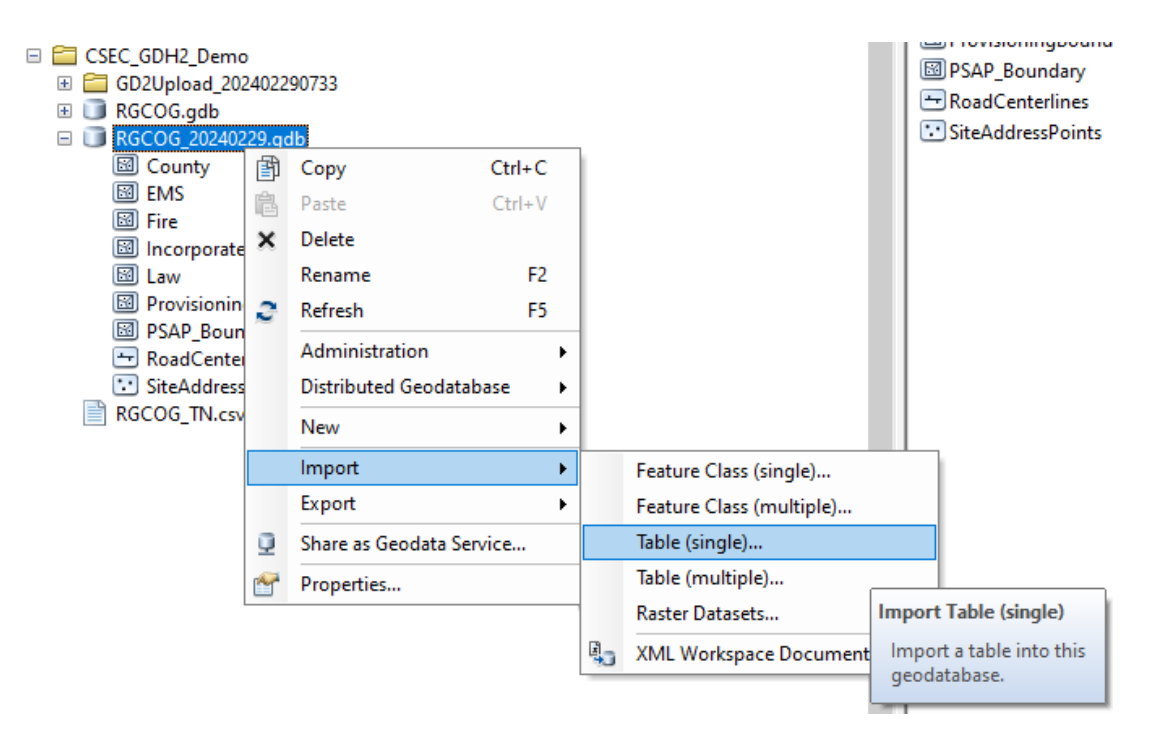

# **Preparing GIS Data with HubHelper**

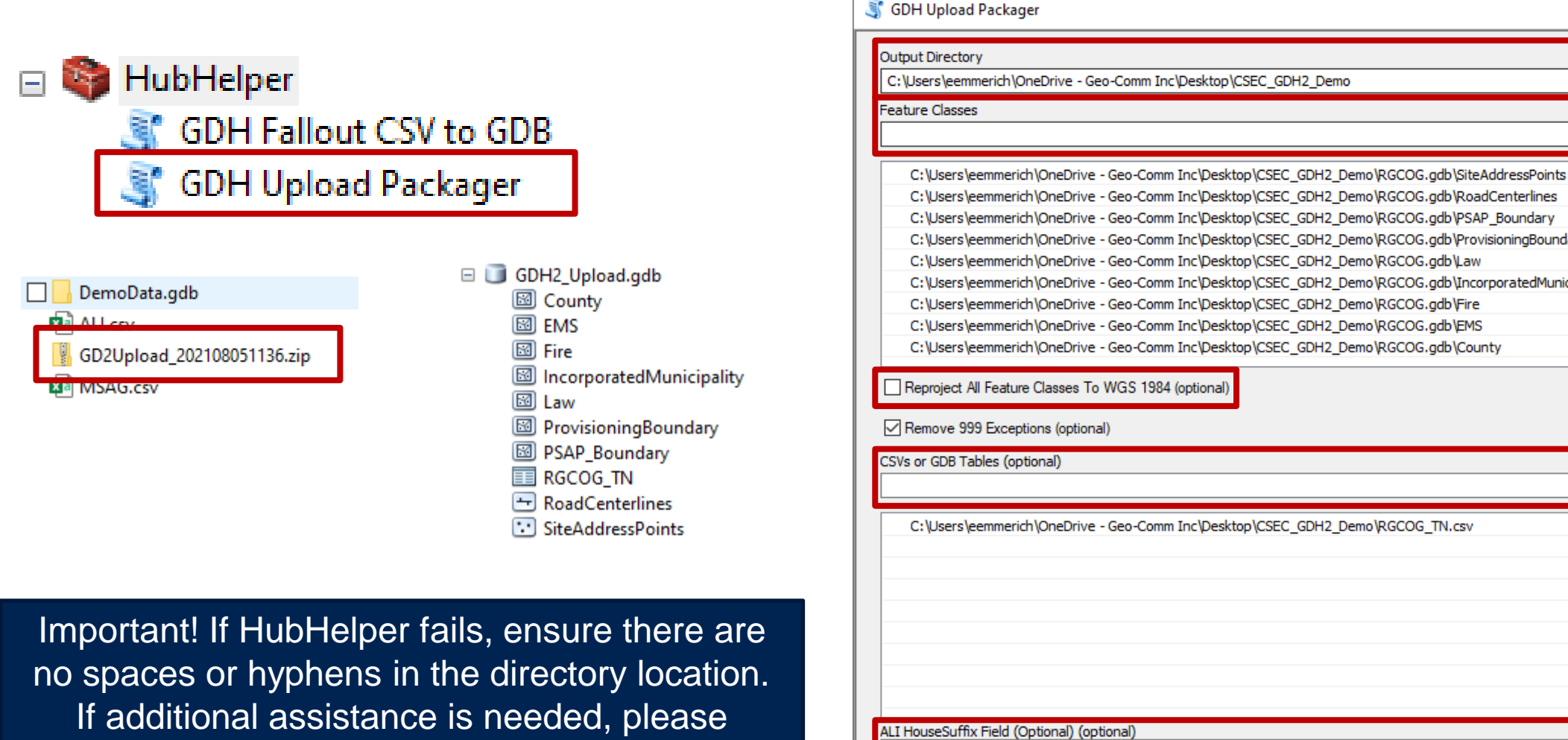

 $\times$ 

e3

e3

÷

×

Ť

ŧ

e3

÷

×

t

¥

C: \Users\eemmerich\OneDrive - Geo-Comm Inc\Desktop\CSEC\_GDH2\_Demo\RGCOG.gdb\RoadCenterlines C:\Users\eemmerich\OneDrive - Geo-Comm Inc\Desktop\CSEC\_GDH2\_Demo\RGCOG.gdb\PSAP\_Boundary C: \Users\eemmerich\OneDrive - Geo-Comm Inc\Desktop\CSEC\_GDH2\_Demo\RGCOG.gdb\ProvisioningBoundary C: \Users\eemmerich\OneDrive - Geo-Comm Inc\Desktop\CSEC\_GDH2\_Demo\RGCOG.gdb\Law C: \Users\eemmerich \OneDrive - Geo-Comm Inc\Desktop \CSEC\_GDH2\_Demo \RGCOG.gdb \IncorporatedMunicipality C: \Users\eemmerich\OneDrive - Geo-Comm Inc\Desktop\CSEC GDH2 Demo\RGCOG.qdb\Fire C: \Users\eemmerich \OneDrive - Geo-Comm Inc\Desktop \CSEC\_GDH2\_Demo \RGCOG.gdb \EMS

OK

Cancel

Environments...

contact GeoComm (csecteam@geocomm.com). HOUSE NUMBER SUFFIX

#### GEOCOMM

Show Help >>

#### Access to GIS Data Hub

#### GEOCOMM

#### GIS Data Hub

| Email address                  |         |         |
|--------------------------------|---------|---------|
| csecteam@geocomm.com           |         | I<br>9+ |
| Password                       |         |         |
| •••••                          | i<br>9* | 0       |
| Forgot password?               |         |         |
| Continue                       |         |         |
| Don't have an account? Sign up |         |         |

### GIS Data and Database Uploads | Consistency is Important!

#### GEOCOMM GIS Data Hub

| Submit New Data   |                                                                                                    |
|-------------------|----------------------------------------------------------------------------------------------------|
| nalytics          | Submit New Data                                                                                                    |
| Data Packages 🗸 🗸 | Upload your complete map data files for processing.                                                                                          |
| ashboard          |                                                                                                    |
| Jashbuard         | Upload and Submit                                                                                                    |
|                   | F                                                                                                    |
|                   | Drop your file here or click to browse.                                                                                                    |
|                   | Browse to the zip file or drag and drop the zip file that contains your GIS data.                                                            |
|                   | L                                                                                                    |
|                   | Supports a single zip file up to 5 GB.                                                                                                    |
|                   | © 2023 - Geo-Comm, Inc. All Rights Reserved. <u>www.geo-comm.com</u> Technical Support: <u>Submit a support ticket</u> <u>1-866-837-7379</u> |
|                   |                                                                                                    |

💄 Erin Emmerich

CSEC: DETCOG -

P Help -

#### **GIS** Data and Database Uploads

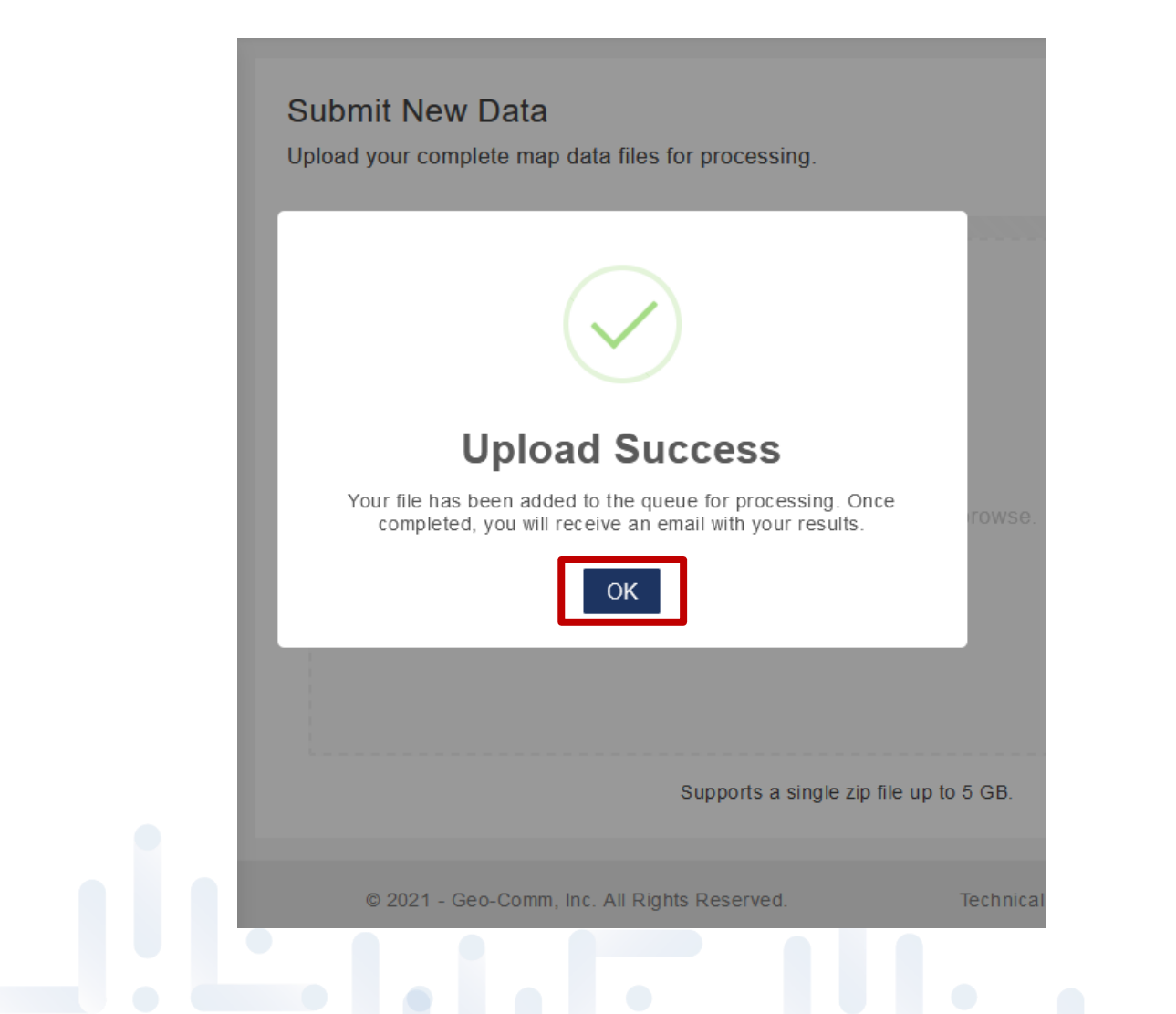

# **GIS Data and Database Uploads**

- Feature class names must remain the same each upload.
- If you make a change to the feature class name or fields, please notify GeoComm via email at <u>CSECTeam@geocomm.com</u> to indicate what field mapping changes are needed
- Multiple feature data sets will result in halting QC
- All feature classes and tables must be uploaded every time
  - EMS
  - Fire
  - Law
  - Provisioning Boundary
  - PSAP Boundary
  - Road Centerlines

- Site/Structure Address Points
- ALI
- County Boundary (optional)
- Incorporated Municipality Boundary (optional)

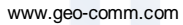

# **QC Results Notification E-mail**

#### Message when datasets contain critical errors:

 GIS Data Processing Discrepancies Found - CSEC & DETCOG

 no-reply@geocomm.cloud

 To ● jstreeb@detcog.gov; ● cmalone@detcog.gov; CSEC Team

Your GIS data upload to GeoComm GIS Data Hub was processed; however, discrepancies were found that caused processing to stop. Please review and correct your GIS data and upload the corrected GIS data.

For your reference, the run ID is: cec11c17-6291-4ebf-b7de-3365dfdafead

#### Message when datasets are critical error free:

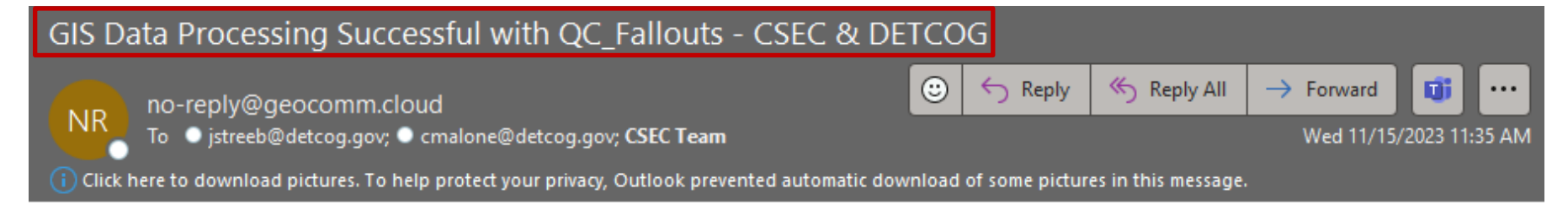

Your GIS data upload to GeoComm GIS Data Hub was processed successfully with discrepancies found.

For your reference, the run ID is: f85f3fe6-2426-4743-856c-4ec7519f062d

Once received, log into GIS Data Hub and navigate to the Analytics tab and select a Data Target > CSEC.

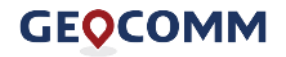

### **Downloading Results**

#### GEOCOMM GIS Data Hub

| Submit New Data   |                                                                                  |
|-------------------|----------------------------------------------------------------------------------|
| Analytics         | Analytics                                                                        |
| Data Packages 🗸 🗸 | View summaries and download detailed fallout reports from your latest data runs. |
| Dashboard         | Select a Data Target -                                                           |
|                   | CSEC EGDMS                                                                       |
|                   |                                                                                  |
|                   |                                                                                  |
|                   |                                                                                  |

**GEOCOMM** 

www.geo-comm.com

# **Downloading Results**

#### GEOCOMM GIS Data Hub

| Submit New Data            |                                                                                                    |                  |
|----------------------------|----------------------------------------------------------------------------------------------------|------------------|
| Analytics                  | Analytics                                                                                                    |                  |
| Data Packages 🗸            | View summaries and download detailed fallout reports from your latest data runs.                                                                                                    |                  |
| Dashboard                  | CSEC EGDMS 🔻                                                                                                    |                  |
|                            | CSEC EGDMS<br>Run Id: 4bb6f57b-83c5-4686-917b-daa63e14cf15<br>CIS Data Summary Report<br>Overview of your GIS Data Run<br>CIS Fallout Report<br>CIS Fallout Report<br>CIS Fallou | e<br>w<br>d<br>e |
| Tip: If both reports are n | to the GIS Data Summary Report.                                                                                                    | m                |
| www.geo-comm.com           | GEOCOMM                                                                                                    |                  |

# **Using the GIS Data Summary Report**

| Analytics / GIS Data S | Summary Report: def26a         | a45-0842-45f2-                                                                                                    | abc9-149726                                                                                                    | 29d0f9                                                                                                    |                                                                                                    |                                                                                                    |
|------------------------|--------------------------------|----------------------------------------------------------------------------------------------------|----------------------------------------------------------------------------------------------------|----------------------------------------------------------------------------------------------------|----------------------------------------------------------------------------------------------------|----------------------------------------------------------------------------------------------------|
|                        |                                |                                                                                                    |                                                                                                    |                                                                                                    |                                                                                                    |                                                                                                    |
| GIS Data Sum           | mary Repo                      | ields can                                                                                                    | be turn                                                                                                    | ed on and                                                                                                    | d off.                                                                                                    |                                                                                                    |
| Repor                  | t can be expoi                 | rted and                                                                                                    | further o                                                                                                    | customize                                                                                                    | ed. 🔪 🖸                                                                                                    | <b>Ⅲ</b> ▼ 🕒                                                                                                    |
| Layer Name             | ^ QC Name ≑                    | Elapsed<br>Time (s) 🗘                                                                                                    | Fallout<br>Count \$                                                                                                    | Features<br>Analyzed 🗧                                                                                                    | Sync<br>Percent ‡                                                                                                    | QC Severity<br>Level 🗢                                                                                                    |
| ALI                    | ALI to SSAP<br>synchronization | 4.462                                                                                                    | 2,881                                                                                                    | 2,980                                                                                                    | 3%                                                                                                    | <ol> <li>warning</li> </ol>                                                                                                    |
| ALI                    | ALI to RCL<br>Synchronization  | 4.915                                                                                                    | 2,848                                                                                                    | 2,980                                                                                                    | 4%                                                                                                    | <ol> <li>warning</li> </ol>                                                                                                    |
| COUNTY                 | Globally Unique ID             | 0.191                                                                                                    | 0                                                                                                    | 1                                                                                                    | 100%                                                                                                    | A critical                                                                                                    |
| COUNTY                 | Single Layer<br>Polygon Gap    | 0.186                                                                                                    | 0                                                                                                    | 1                                                                                                    | 100%                                                                                                    | • warning                                                                                                    |
| COUNTY                 | Null Value in Field            | 0.26                                                                                                    | 0                                                                                                    | 1                                                                                                    | 100%                                                                                                    | <ol> <li>warning</li> </ol>                                                                                                    |
| COUNTY                 | Null Value in Field            | 0.275                                                                                                    | 0                                                                                                    | 1                                                                                                    | 100%                                                                                                    | Warning                                                                                                    |
|                        | GIS Data Sum<br>Repor          | GIS Data Summary Report   Performance   Report can be export   Layer Name QC Name   ALI QC Name   ALI SSAP<br>synchronization   ALI ALI to SSAP<br>synchronization   ALI COUNTY   COUNTY Globally Unique ID   COUNTY Single Layer<br>Polygon Gap   COUNTY Null Value in Field | Fields can   Fields can   Report can be exported and   Layer Name   QC Name Elapsed<br>Time (s) *   ALI QC Name *   ALI SAP<br>synchronization 4.462   ALI ALI to SSAP<br>synchronization 4.915   COUNTY Globally Unique ID 0.191   COUNTY Single Layer<br>Polygon Gap 0.186   COUNTY Null Value in Field 0.26 | Fields can be turn         GIS Data Summary Rept         Fields can be turn         Report can be exported and further of         Layer Name       QC Name       Elapsed       Fallout         ALI       QC Name       •       Élapsed       •       Fallout         ALI       ALI to SSAP       4.462       2.881       •         ALI       OCOUNTY       Globally Unique ID       0.191       0         COUNTY       Globally Unique ID       0.191       0         COUNTY       Null Value in Field       0.26       0 | Fields can be turned on and         Report can be exported and further customized         Layer Name       QC Name       Elapsed<br>Time (s)       Fallout<br>Count       Features<br>Analyzed       Analyzed         ALI       ALI to SSAP<br>synchronization       4.462       2.881       2.980         ALI       Synchronization       4.915       2.848       2.980         COUNTY       Globally Unique ID       0.191       0       1         COUNTY       Single Layer<br>Polygon Gap       0.186       0       1         COUNTY       Null Value in Field       0.26       0       1 | Fields can be turned on and off.         Report can be exported and further customized.         Layer Name       QC Name       Elapsed<br>Time (s)       Fallout<br>Count       Features<br>Analyzed       Sync<br>Percent         ALI       ALI to SSAP<br>synchronization       4.462       2.881       2.980       3%         ALI       ALI to RCL<br>Synchronization       4.915       2.848       2.980       4%         COUNTY       Globally Unique ID       0.191       0       1       100%         COUNTY       Single Layer<br>Polygon Gap       0.186       0       1       100%         COUNTY       Null Value in Field       0.25       0       1       100% |

### **Using the GIS Data Summary Report**

|                                      | Time (s) is simply the  | C                  | D<br>Hout Cours | E<br>Features Analyzed | F<br>Whe Dersent | G                 |
|--------------------------------------|-------------------------|--------------------|-----------------|------------------------|------------------|-------------------|
|                                      | mo in cocondo the check | Elapsed Time (S) F | niout coun      | reatures Analyzed      | ync Percent      | luc Seventy Lever |
|                                      | me in seconds the check | 1.503              | 20              | 3388                   | 0.833            | warning           |
| 4 SSAD                               | as processing.          | 2,722              | 20              | 7159                   | 0.373            | warning           |
| 5 PCL Comm                           |                         | 2.25               | 50              | 2580                   | 0.957            | warning           |
| To colculated the O                  |                         | 0.635              | 5               | 2080                   | 0.984            | warning           |
|                                      |                         | 1 322              |                 | 7158                   | 0.998            | critical          |
|                                      |                         | 0.139              |                 | 2680                   | 0.997            | warning           |
| he synchronization rates t           | for the ALI and MSAG    | 0.706              |                 | 2680                   | 0.998            | warning           |
| can be found under the S             | vne Porcont column)     | 0.084              |                 | 2686                   | 0.998            | critical          |
|                                      |                         | 0.5                |                 | 2680                   | 0.999            | warning           |
| 12 • Use the following               | a colculation:          | 0.624              |                 | 2680                   | 0.999            | critical          |
|                                      |                         | 1.294              |                 | 2680                   | 1                | critical          |
| 14 ● +((SUM(E2:E154))                | 4)-                     | 0.093              |                 | 1                      | 1                | critical          |
|                                      | ()                      | 0.332              |                 | 6                      | 1                | critical          |
| (30101(D2.D134))                     | ))//SUIVI(LZ.LTJ4)      | 0.097              |                 | 6                      | 1                | critical          |
| 17 ESB_EMS Null V                    | alue in Field           | 0.117              |                 | 6                      | 1                | critical          |
| 18 ESB_EMS Null V                    | /alue in Field          | 0.095              |                 | 6                      | 1                | critical          |
| 19 ESB_EMS Null V                    | /alue in Field          | 0.125              |                 | 6                      | 1                | critical          |
| 20 ESB_EMS Null V                    | /alue in Field          | 0.344              |                 | 6                      | 1                | critical          |
| 21 ESB_EMS Null V                    | 'alue in Field          | 0.099              |                 | 6                      | 1                | critical          |
| 22 ESB_EMS Null V                    | /alue in Field          | 0.096              |                 | 6                      | 1                | critical          |
| 23 ESB_EMS Null V                    | /alue in Field          | 1.391              |                 | 6                      | 1                | critical          |
| 24 ESB_EMS Accept                    | table Values            | 0.191              |                 | 6                      | 1                | critical          |
| 25 ESB_EMS Polygo                    | on Compare (Overhangs)  | 0.384              |                 | 6                      | 1                | critical          |
| 26 ESB_EMS Single                    | Layer Polygon Gap       | 0.349              |                 | 6                      | 1                | warning           |
| 27 ESB_EMS Comp                      | lex Geometry            | 0.254              |                 | 6                      | 1                | warning           |
| 28 ESB_EMS Polygo                    | on overlap check        | 0.112              |                 | 6                      | 1                | warning           |
| 29 ESB_EMS, ESB_FIRE, ESB_LAW Global | lly Unique ID           | 0.407              |                 | 21                     | 1                | critical          |

# **Creating a GDB from the CSV**

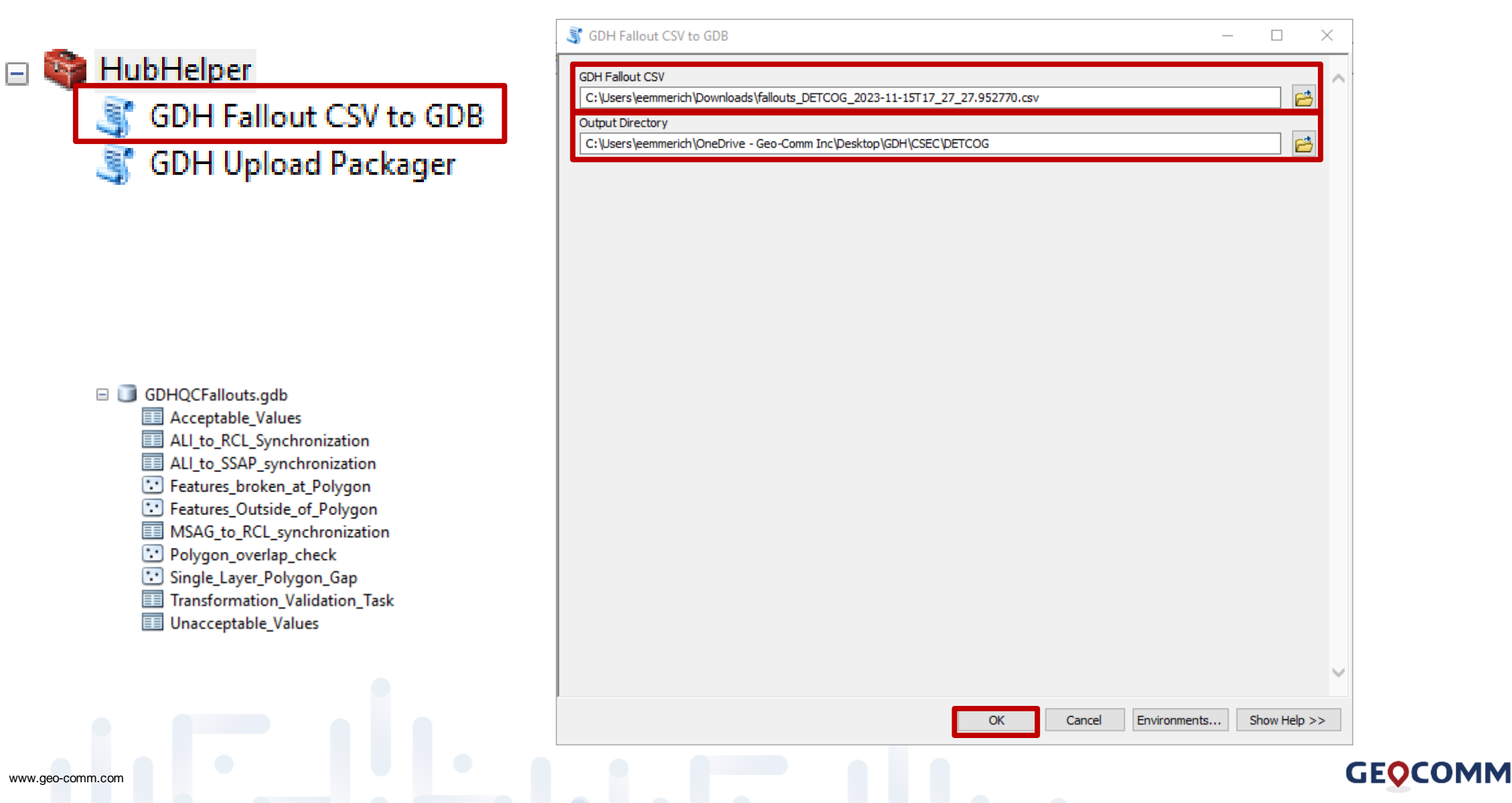

# **Data Packages**

- Jurisdiction's last critical error free geodatabase
  - Named CSEC\_EGDMS.gdb.zip
- HubHelper Tool

GEOCOMM GIS Data Hub

- GIS Data Hub Quick Guide
- Statewide Geodatabase

#### Submit New Data **Available Packages** Analytics **Data Packages** $\mathbf{\wedge}$ GIS Data Hub Packages Ð Available Packages CSEC\_EGDMS.gdb.zip Dashboard Ъ 5 GDB 02/26/2024 01:08:51 PM **CSEC Supplied Packages** csec statewide.zip hubhelper.zip gis\_data\_hub\_quick\_guid... Ъ GDB GDB GDB 02/28/2024 11:19:55 AM 12/19/2023 10:20:11 AM 07/11/2023 03:48:39 PM GEOCOMM www.geo-comm.com

### **Available Documentation**

#### • GIS Data Hub Help

| GEOCOMM GIS Data Hub Get Started Submit New Data Features QC Checks Search Q                                                                                                    | ; Resources                                                               |
|----------------------------------------------------------------------------------------------------|---------------------------------------------------------------------------|
| GIS Data Hub<br>Version 2.5                                                                                                    | Get Started Submit New Data Features QC Checks Resources                  |
| Use help to find information, procedures, product PDF, and more to assist you with using the application. Within help, you ca<br>browse content topics, download a PDF guide or print single help topics. |                                                                           |
| Quick Links                                                                                                    | Contact Us                                                                |
| Explore The Workspace                                                                                                    | DDF-                                                                      |
| Submit New Data                                                                                                    | A C PDFS                                                                  |
| Map Your Data Layers                                                                                                    |                                                                           |
| Map a Target Field in a Data Layer                                                                                                    |                                                                           |
| Run and Process a Data Target                                                                                                    | PDFs                                                                      |
| View Quality Control Check Descriptions                                                                                                    |                                                                           |
| View Quality Control Check Reports                                                                                                    | The following PDE is available for download from the application's online |
| Print a Topic or the Complete Help Guide                                                                                                    | The following PDF is available for download from the application's online |
|                                                                                                    | GeoComm GIS Data Hub User Guide                                           |

# **Quality Control Checks**

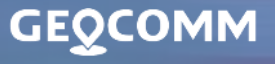

# **Quality Control Check**

- Ingest failures
- Critical QC checks
- Warning QC checks

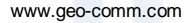

# **Quality Control Check – Ingest Failures**

#### **Process stopped/GeoComm**

#### **Team notified**

- Corrupt data in a file geodatabase Tables uploaded that are not .gdb tables
  - Data schema changes
    - layer name and field name changes

Missing projection of GIS Data

**Process continues and** information provided in results

- Invalid geometry in any layers •
  - empty and invalid
- Stacked address points with the exact same attributes

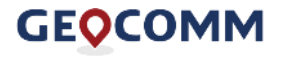

•

•

•

# **Quality Control Check – Critical QC Checks**

| QC Check Name              | Description                                                                                                    | QCed Layers                                  | Severity |
|----------------------------|----------------------------------------------------------------------------------------------------|----------------------------------------------|----------|
| Polygon Compare (Overlaps) | Compares one polygon layer to another for overlap coverage                                                                                                | PSAP, Fire, Law and EMS against Provisioning | Critical |
| Polygon Compare (Gaps)     | Compares one polygon layer to another for gap coverage                                                                                                    | PSAP, Fire, Law and EMS against Provisioning | Critical |
| Polygon Overlap Check      | Checks for overlaps within the same polygon layer                                                                                                    | PSAP, Fire, Law, and EMS                     | Critical |
| Null Value in Field        | Checks for null values in all mandatory fields                                                                                                    | PSAP, Fire, Law, EMS, SSAP, and RCL          | Critical |
| Feature Outside of Polygon | Checks for features that outside of the boundary of the Provisioning Layer                                                                                | SSAP and RCL                                 | Critical |
| Duplicate Values           | SSAP Duplicate check using MSAG Community as<br>refinement                                                                                                | SSAP                                         | Critical |
| Address Range Overlaps     | Checks for overlapping ranges using MSAG Community<br>as refinement. Two checks are set up to find overlaps in<br>both the legacy fields and CLDXF fields | RCL                                          | Critical |
| Global Unique ID           | Checks that Unique IDs are globally unique across the entire dataset                                                                                      | All Layers                                   | Critical |

GEOCOMM

www.geo-comm.com

# **Quality Control Check – Warning QC Checks**

| QC Check Name                                    | Description                                                                            | QCed Layers                                                | Severity |
|--------------------------------------------------|----------------------------------------------------------------------------------------|------------------------------------------------------------|----------|
| Null Value in Field                              | Checks for null values in all mandatory fields                                         | Provisioning, Incorporated<br>Municipality                 | Warning  |
| Polygon Overlap Check                            | Checks for overlaps within the same polygon layer                                      | Provisioning, Incorporated<br>Municipality                 | Warning  |
| Single Layer Polygon Gap                         | Checks for gaps within the same polygon layer                                          | EMS, Fire, Law, and PSAP                                   | Warning  |
| Feature Broken at Polygon                        | Checks for roads not broken at polygon layers                                          | EMS, Fire, Law, PSAP,<br>Inc Muni, County,<br>Provisioning | Warning  |
| Field Comparison                                 | Checks for ranges that are higher in the to field than the from field                  | RCL                                                        | Warning  |
| Segment Snapped to adjacent segment – same layer | Checks for connectivity between line segments                                          | RCL                                                        | Warning  |
| SSAP to RCL Synchronization                      | Checks that the roads and address points are synchronized using MSAG Community and ESN | SSAP and RCL                                               | Warning  |

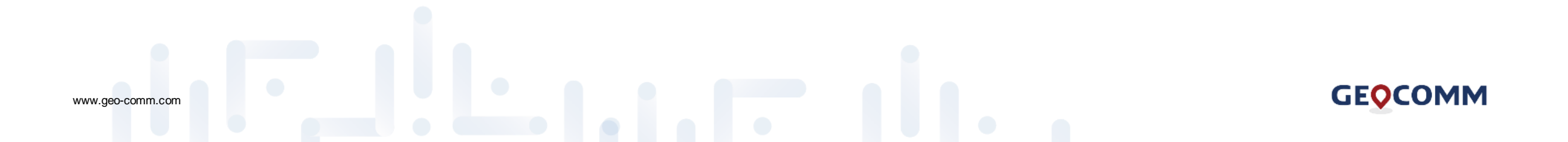

# **Quality Control Check – New QC Checks**

| QC Check Name      | Description                                                       | QCed Layers                                             | Severity |
|--------------------|-------------------------------------------------------------------|---------------------------------------------------------|----------|
| Acceptable Values  | Verifies the correct Discrepancy Agency ID is populated           | All Layers                                              | Warning  |
| Acceptable Values  | Verifies the correct County values are populated                  | County                                                  | Warning  |
| Acceptable Values  | Verifies the correct State values are populated                   | County, Fire, Law, EMS,<br>PSAP, SSAP, RCL              | Warning  |
| Acceptable Values  | Verifies the correct Country values are populated                 | County, RCL                                             | Warning  |
| Acceptable Values  | Verifies the correct Service URI values are populated             | Fire, Law, EMS, and PSAP                                | Critical |
| Acceptable Values  | Verifies the correct Service URN values are populated             | Fire, Law, EMS, and PSAP                                | Critical |
| Acceptable Values  | Verifies the correct Parity values are populated                  | RCL                                                     | Warning  |
| No Value           | Verifies a value is populated for the Service URI and Service URN | Fire, Law, EMS, and PSAP                                | Critical |
| Multipart Geometry | Warning error that returns features with multi-parts              | County, Fire, Law, EMS,<br>PSAP, Inc Muni, Provisioning | Warning  |
| Empty Geometry     | Warning error that returns features with empty geometry           | All Layers                                              | Warning  |

GEOCOMM

www.geo-comm.com

### Quality Control Check – Legacy Database Synchronization

#### • ALI to Road Centerline Synchronization

- · ALI to RCL
- · ALI to Site/Structure Address Points Synchronization
  - · ALI to SSAP

MSAG Community is utilized for refinement

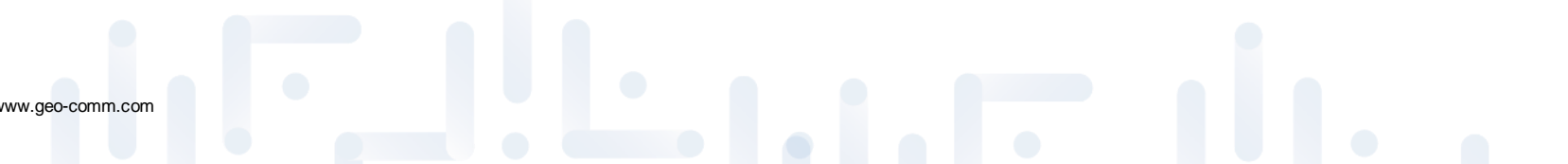

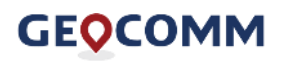

# **GIS Data Exceptions**

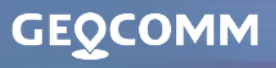

319

## **GIS Data Exceptions**

- At the current time GIS Data Hub does not have the ability to process exception codes
  - *Except* for the 999 code to remove features from processing
- Additional exception codes will be available for use directly within GIS Data Hub in the future.
- Recommendations for migration:
  - Leave existing data as is, package and upload to see which critical errors must be resolved
  - For Duplicate Address Points where 402 exist, add the 999 exception code | 402,999

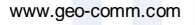

# **Additional Important Information**

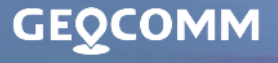

### **Important Information**

- Google Chrome should be used
- Legacy Fields must always be in all caps
  - Legacy Street Name Pre Directional
  - Legacy Street Name
  - Legacy Street Name Type
  - Legacy Street name Post Directional
  - MSAG Community
  - If the values are not in all caps, the ALI to Site/Structure Address Point and Site/Structure Address Points to Road Centerline Synchronizations will not process correctly

- Acceptable Values check also finds leading and trailing spaces.
  - If an error is found but visually looks correct, check for spaces

### **Important Information**

- ServiceURN
  - No longer auto populated through GIS Data Hub. RPCs are responsible for populating this now

|         | AT&T                              | Motorola                         |
|---------|-----------------------------------|----------------------------------|
| Fire    | urn:nena:service:responder.fire   | urn:emergency:service:sos.fire   |
| Law     | urn:nena:service:responder.police | urn:emergency:service:sos.police |
| Medical | urn:nena:service:responder.ems    | urn:emergency:service:sos.ems    |
| PSAP    | urn:nena:service:responder.psap   | urn:emergency:service:sos.psap   |

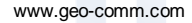

### **Important Information**

- ServiceURI
  - New QC check will check this value against the uploading jurisdiction to make sure the correct value is with the correct jurisdiction

- Global Unique ID
  - This check now checks against all UIDs in your dataset
- Discrepancy Agency ID & Agency ID should be a valid URL
  - All DAID values have been configured in GDH 2

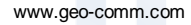

# **Demo of GIS Data Hub 2**

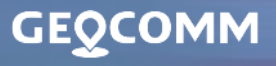

319

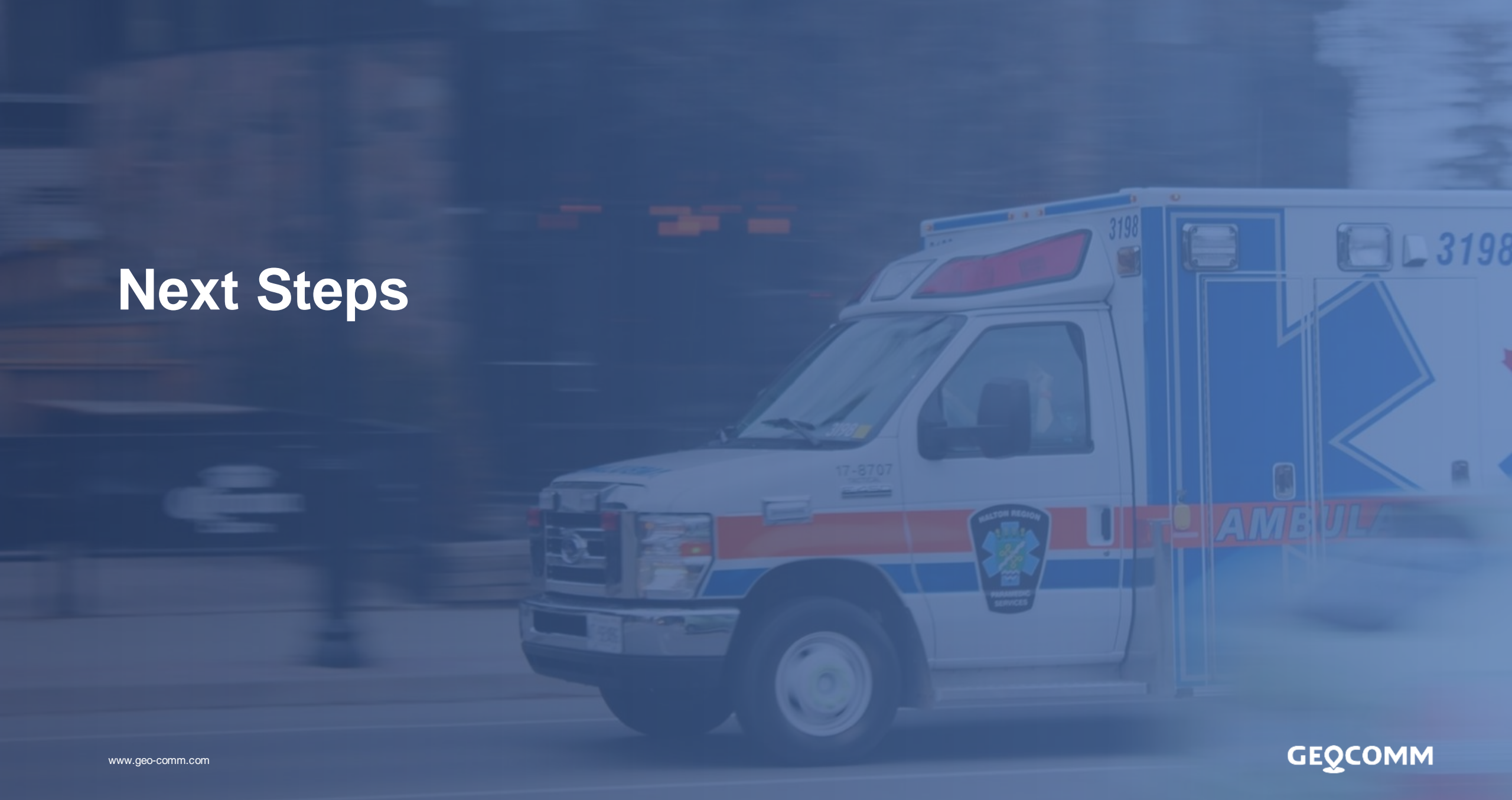

### **Transition Schedule**

| December | March  |
|----------|--------|
| CVCOG    | AACOG  |
| DETCOG   | ATCOG  |
| GCRPC    | BVCOG  |
| NRPC     | CBCOG  |
| PBPRC    | CTCOG  |
| PRPC     | ETCOG  |
| RGCOG    | HOTCOG |
| SETRPC   | MRGDC  |
| SPAG     | TCOG   |
| STDC     |        |
| WCTCOG   |        |

GEOCOMM

www.geo-comm.com

# **Next Steps for March RPCs**

- Go to GIS Data Hub: <u>https://csec-tx.gdh.geocomm.cloud/</u> and reset your password
- Download HubHelper and GIS Data Hub Quick Guide from GIS Data Hub (under Data Packages)

GEOCOMM

- Package your GIS data and ALI
- Upload package to GIS Data Hub
- Once email notification is received, log into GIS Data Hub
- Download the results under Analytics
- Convert results to a geodatabase using HubHelper
- Correct any critical errors
- Upload to GIS Data Hub

www.geo-comm.com

#### **Questions + Discussion**

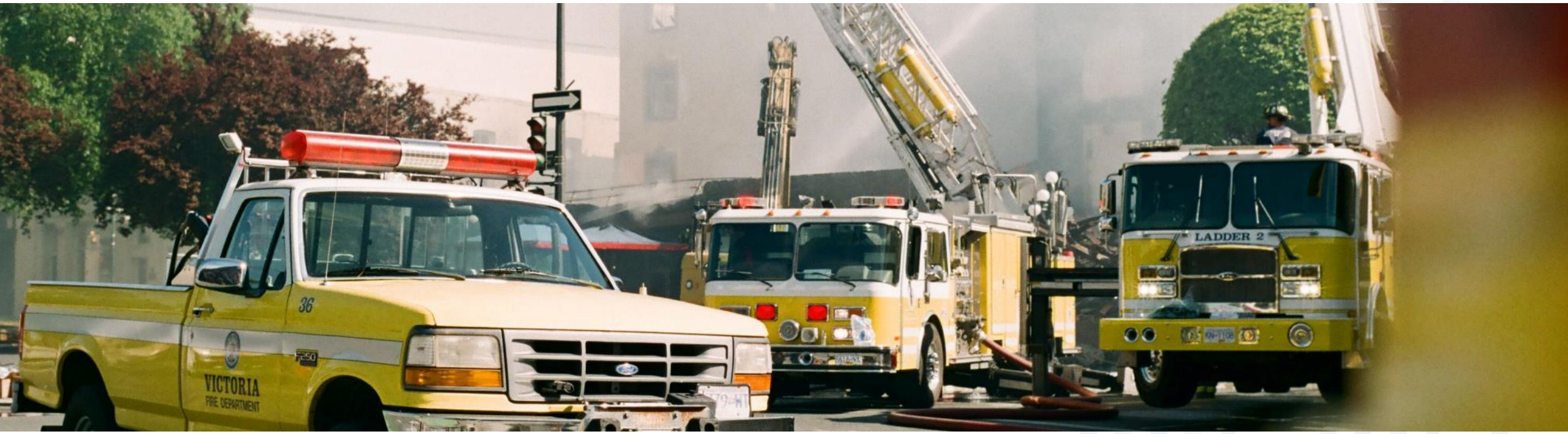

FOR MORE INFORMATION CONTACT:

GeoComm CSEC Team Email: <u>CSECTeam@geocomm.com</u>

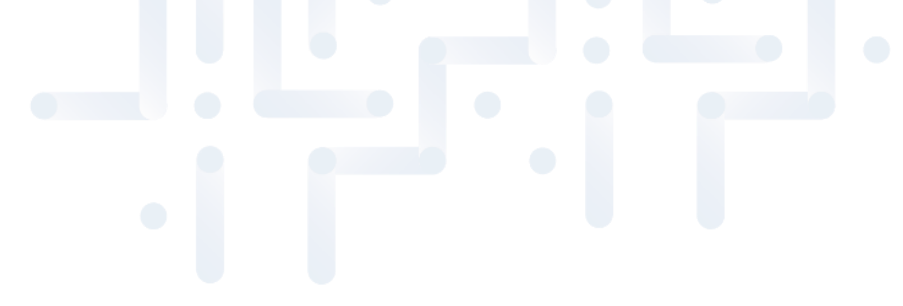

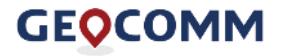